## **Instructions to download CPD Summary**

Step 1: Log in to SISV Member portal via the SISV website

Step 2: Click on the CPD Tab found on the left side of the portal (see screenshot below)

| Singapo<br>Surveyo | Singapore In<br>Surveyors an | stitu<br>d Vc |  |  |  |  |  |
|--------------------|------------------------------|---------------|--|--|--|--|--|
| Member Panel       |                              |               |  |  |  |  |  |
| ñ                  | Home                         |               |  |  |  |  |  |
| <b>Q</b> o         | Member Profile               | <             |  |  |  |  |  |
| \$                 | Membership Billing           |               |  |  |  |  |  |
|                    | CPD                          | $\mathbf{S}$  |  |  |  |  |  |
| Ľ                  | Slides                       | <             |  |  |  |  |  |
| 0                  | Hot Topic                    | New<br><      |  |  |  |  |  |
| 8                  | Constitution & Byelaws       | <             |  |  |  |  |  |
| €                  | Logout                       |               |  |  |  |  |  |

Step 3: Click on CPD History in the drop-down tab (see screenshot below)

|   | Singapo                                                                                                    | Singapore In<br>Surveyors an                                                   | istitut<br>Id Va           |  |  |  |  |  |  |  |
|---|----------------------------------------------------------------------------------------------------|--------------------------------------------------------------------------------|----------------------------|--|--|--|--|--|--|--|
|   | Member Panel                                                                                                    |                                                                                |                            |  |  |  |  |  |  |  |
|   | *                                                                                                    | Home                                                                           |                            |  |  |  |  |  |  |  |
|   | <b>Q</b> 0                                                                                                    | Member Profile                                                                 | <                          |  |  |  |  |  |  |  |
|   | \$                                                                                                    | S Membership Billing                                                           |                            |  |  |  |  |  |  |  |
|   | Ħ                                                                                                    | CPD                                                                            | ~                          |  |  |  |  |  |  |  |
|   |                                                                                                    |                                                                                |                            |  |  |  |  |  |  |  |
|   | 9                                                                                                    | CPD History                                                                    | >                          |  |  |  |  |  |  |  |
| < | <ul><li>●</li><li>●</li></ul>                                                                                                    | CPD History<br>CPD Management                                                  | >                          |  |  |  |  |  |  |  |
| < | 9<br>9                                                                                                    | CPD History<br>CPD Management<br>Slides                                        | >                          |  |  |  |  |  |  |  |
|   | <ul><li>⊙</li><li><b>⊙</b></li><li><b>⊙</b></li><li><b>⊙</b></li></ul>                                                                                                    | CPD History<br>CPD Management<br>Slides<br>Hot Topic                           | < <tr>            New</tr> |  |  |  |  |  |  |  |
|   |                                                                                                    |                                                                                |                            |  |  |  |  |  |  |  |
|   | <ul> <li>⊙</li> <li>○</li> <li>1</li> <li>1</li></ul> | CPD History<br>CPD Management<br>Slides<br>Hot Topic<br>Constitution & Byelaws | <                          |  |  |  |  |  |  |  |

**Step 4**: Select the specific year of choice for CPD summary then click on the Print Added Events Button.

| Singapore Instit<br>Surveyors and N                         | ute of<br>/aluers                          | About SISV $\sim$   | Member $\sim$ Events $\sim$                             | 🛃 Courses 🗸 🛛 SI                                    | New<br>SV Academy I  | News - Serv | vices 🤟 Contact SISV | Sitemap         |  |
|-------------------------------------------------------------|--------------------------------------------|---------------------|---------------------------------------------------------|-----------------------------------------------------|----------------------|-------------|----------------------|-----------------|--|
| Member Panel                                                | =                                          |                     |                                                         |                                                     |                      |             |                      | ۲               |  |
| 🖨 Home                                                      | My CDD History                             |                     |                                                         |                                                     |                      |             | # Ilama - Mambar -   | Mu CDD Llistenu |  |
| 🎝 Member Profile 🤇                                          | My CPD History Home > Member > My CPD Hist |                     |                                                         |                                                     |                      |             |                      |                 |  |
| \$ Membership Billing                                       | MY CPD History                             |                     |                                                         |                                                     |                      |             |                      |                 |  |
| ₩ CPD ~                                                     | CPD in Specific Year:                      | CPD in Cycle:       | Print Document:                                         |                                                     |                      |             |                      |                 |  |
| <ul> <li>● CPD History</li> <li>● CPD Management</li> </ul> | 2023 ~                                     | - Please Select - 💙 | Print 2023 CPD Surface<br>Change "CPD in Specific Year" | Print 2023 Added Eve<br>for print document for prev | ent(s)<br>vious year |             |                      |                 |  |

## **Step 5**: Select the option to save as PDF to download the summary.

| CPD Event Summary (<br>Name :                          | 01 Dec 2022<br>Chu Wai Ke | CPD Event Summa<br>Name<br>SISV Membership N | <b>ry (01 Dec 2022 -</b> :<br>: Chu Wai Keonj<br>lo : VGP/2010/999 | 30 Nov 2023)<br>g (Iras Testing)<br>g                                      |           |     |               |         | Print         | 1 s                         | heet of paper |
|--------------------------------------------------------|---------------------------|----------------------------------------------|--------------------------------------------------------------------|----------------------------------------------------------------------------|-----------|-----|---------------|---------|---------------|-----------------------------|---------------|
| SISV Membership No.                                    | VG17201075                | Start Date                                   | End Date                                                           | Event                                                                      | Organiser | CPD | Activity Code | Type    | Destination   | 🖶 Canon IR-ADV              | 5860 D: 🔻     |
|                                                        |                           | 15-09-2023                                   | 15-09-2023                                                         | Carried forward from previous Renewal Qualifying<br>Period (Max. 20 Units) | SISV      | 8   | A1            | Survey  | 0             | Canon IR-ADV<br>Save as PDF | 5860 DX       |
| Start Data                                             | End Day                   | 06-03-2023                                   | 06-03-2023                                                         | THE ART OF ENDODONTICS RETREATMENT                                         | SISV IT   | 1   | A1            | Survey  | Pages         | See more                    |               |
| Start Date                                             | End Da                    | 14-03-2023                                   | 14-03-2023                                                         | THE ART OF ENDODONTICS RETREATMENT                                         | SISV IT   | 3   | A2            | Survey  | Copies        | 1                           |               |
| 15-09-2023                                             | 15-09-2                   | Total Survey Relate                          | ed CPD : 12 hours                                                  |                                                                            |           |     |               | Related |               |                             |               |
| 06-03-2023                                             | 06-03-2                   | Total Hours: 12 ho                           | urs                                                                |                                                                            |           |     |               |         | Color         | Black and white             | -             |
| 14-03-2023                                             | 14-03-2                   |                                              |                                                                    |                                                                            |           |     |               |         |               |                             |               |
| Total Survey Related (<br>Total Hours: <b>12 hours</b> | CPD : 12 hou              |                                              |                                                                    |                                                                            |           |     |               |         | More settings |                             | ~             |
|                                                        |                           |                                              |                                                                    |                                                                            |           |     |               |         |               | Print                       | Cancel        |